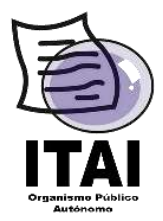

## Guía para Asignar Formatos a las Unidades Administrativas en PNT

**Objetivo**. - Mostrar el proceso que llevarán a cabo en PNT los Sujetos Obligados, para asignar formatos a Unidades Administrativas. **Comentarios:** A fin de lograr una correcta asignación de formatos a las Unidades Administrativas es indispensable haber realizado el Alta y la asignación del usuario y contraseña de las Unidades Administrativas.

 Escriba la siguiente liga en el navegador de internet: http://www.plataformadetransparencia.org.mx, aparecerá la imagen siguiente:

| S         |                                                                                                    | 66666                                                                                                    | Acceder                                                                                     |  |  |  |  |
|-----------|----------------------------------------------------------------------------------------------------|----------------------------------------------------------------------------------------------------|---------------------------------------------------------------------------------------------|--|--|--|--|
| PLATAFORM | NA NACIONAL<br>ISPALENCIA                                                                                                    |                                                                                                    | inicio Crear Solo                                                                           |  |  |  |  |
|           | El Instituto Illacional de Transparencia, Acceso a la infor<br>los Sistemas INFOMEX o similares de los Estados y de l<br>restarare solicitudes de información y en su caso, interg | manón y Protección de Dates Persónase informa que conviste de la pueda en marcha de la Pistatema fract<br>a Federación continuarán operaedo durante el proceso de transición al nuelo osquama informativo nacional: p<br>poner recursos de revisión.                                                                                                    | anal de Trançostencia, al pasado cinco de mayn;<br>or lo que mediante estos Sistemas podrán |  |  |  |  |
|           | Lo arterior con fundamento en el artículo décimo terce<br>rustro de majo de dos mil diecisés.                                                                                      | io de los Lineamientos para la implementación y Oberación de la Plataforma Nacional de Transparencia, public                                                                                                    | ados en el Diano Oficial de la Federación el                                                |  |  |  |  |
|           | Està a 10 disposición el Tel Inai 01 800 835 43 24 para a                                                                                                    | seserante sobre tu derecho de acceso a la información.                                                                                                    |                                                                                             |  |  |  |  |
|           | De cic aquí para que lo diría a las direcciones exección                                                                                                    | cas de los INFOMEX o Similares del los estados y de la Federación.                                                                                                    |                                                                                             |  |  |  |  |
|           | Usuario:<br>Contraseña:<br>Contraseña:<br>Ingresar<br>También puedes norear con                                                                                                    | Registro   Nil no themes suetrif,<br>registrate anternal     c,Que información necessitas?     c,Que información necessitas?     c,Que información necessitas?     c,Que información necessitas?     c,Que información necessitas?     c,Que información necessitas?     c,Que información necessitas?     c,Que información necessitas?     c,Que información necessitas?     c,Que información necessitas?     c,Que información necessitas?     c,Que información necessitas?     c,Que información necessitas?     c,Que información necessitas? |                                                                                             |  |  |  |  |

 Ingrese el usuario y contraseña otorgada por el Órgano Garante Local, y dar clic en la opción inicio, ubicada en la parte superior derecha de la PNT, ver imagen siguiente:

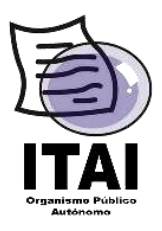

## Instituto de Transparencia y Acceso a la Información Pública del Estado de Nayarit

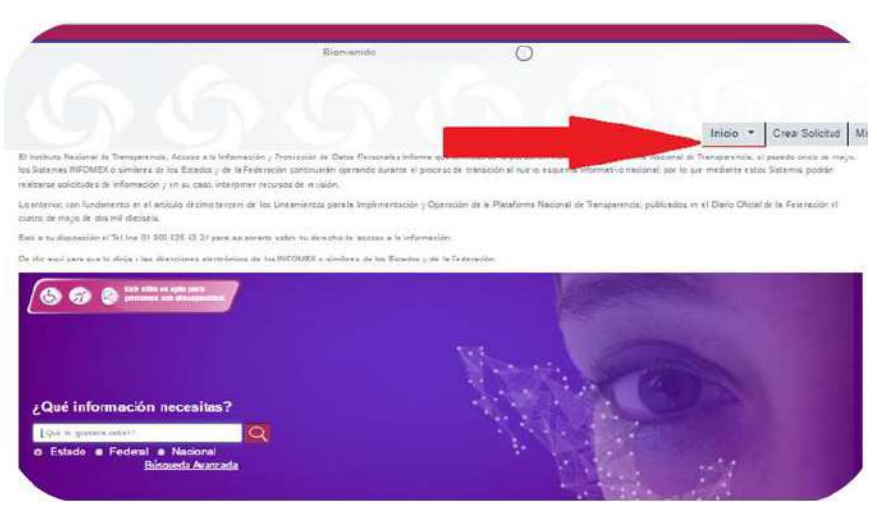

**3.** Seleccione la opción **"Portales de Obligaciones de Transparencia",** ver imagen siguiente:

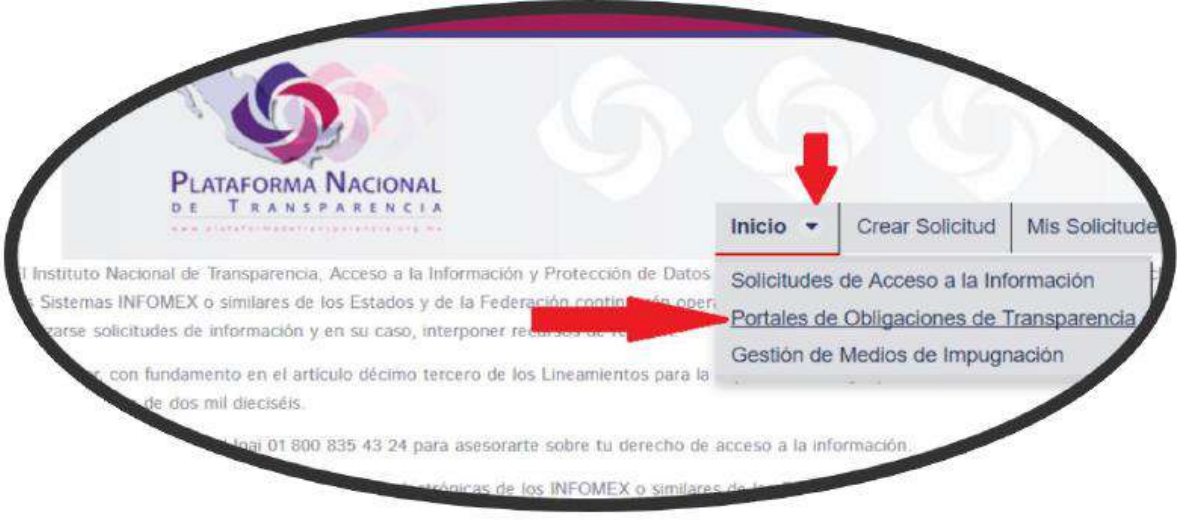

Localice en el menú de Portales de Obligaciones de Transparencia (SIPOT) el botón
"Unidad Administrativa", dar clic y elegir la opción "Asignación de Formatos".

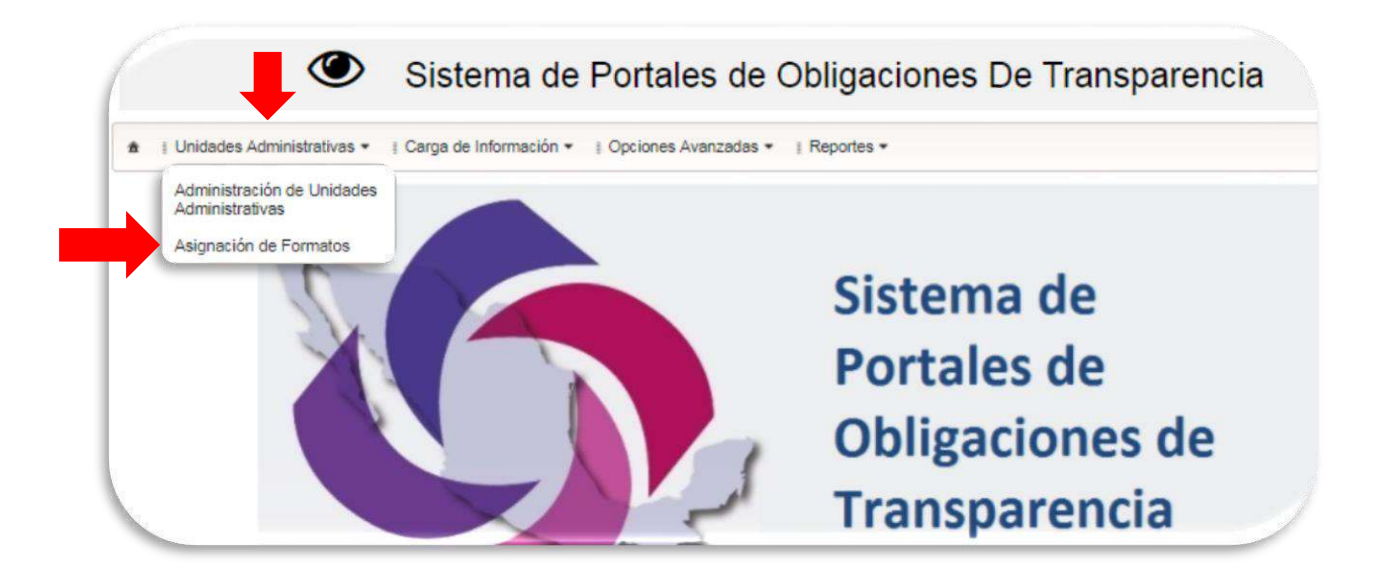

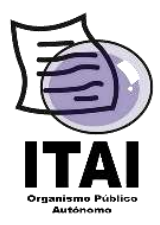

- 5. En seguida aparecerán los datos relativos al nombre del Órgano Garante, Normatividad, Sujeto Obligado y Unidad Administrativa.
- 6. Se deberá seleccionar el nombre del sujeto obligado al que pertenece y, posteriormente, seleccionar la Unidad Administrativa a la que se le asignarán lo formatos. Por último, se debe dar clic en la opción **Buscar.**

| Asignación de Formatos |                           |   |                        |                       |   |
|------------------------|---------------------------|---|------------------------|-----------------------|---|
| Organismo Garante:     | ORGANO GARANTE DE NAYARIT | * | Normatividad:          | LTAIPEN               | ➡ |
| Sujeto Obligado:       | SUJETO OBLIGADO NAYARIT_1 |   | Unidad Administrativa: | Seleccione una opción | - |

7. Del lado izquierdo de la pantalla se desplegará la relación de formatos asignados al sujeto obligado. Se deberá elegir el formato a asignar y dar clic derecho, seleccionando la opción "Asignar Formato".

| signacion de Formatos                                                                                               |                                                                  |                                                                                                    |                                              |                                           |              |        |       |
|----------------------------------------------------------------------------------------------------|------------------------------------------------------------------|----------------------------------------------------------------------------------------------------|----------------------------------------------|-------------------------------------------|--------------|--------|-------|
| Organismo Garante:                                                                                                  | ORGANO GAF                                                       | RANTE DE NAYARIT                                                                                       | Normatividad: L'<br>Unidad Administrativa: U | LTAIPEN                                   | 1            |        |       |
| Sujeto Obligado:                                                                                                    | SULETO OBU                                                       | GADO NAVABIT 1                                                                                         |                                              | UT .                                      | ä            |        |       |
| and configuration                                                                                                   | 000010 000                                                       | or bo minimizi                                                                                         |                                              |                                           |              |        |       |
|                                                                                                    |                                                                  |                                                                                                    |                                              | * Buscar                                  |              |        |       |
|                                                                                                    | Ξ                                                                | I. Normatividad Aplicable a < <sujeto ob<="" td=""><td>ligado&gt;&gt;.</td><td></td><td></td></sujeto> | ligado>>.                                    |                                           |              |        |       |
| - 17 - LTAIPEN                                                                                                    | -                                                                | Formatos asignados a UT                                                                                |                                              |                                           |              |        |       |
| ARTICULO -                                                                                                    | 1                                                                | Normatividad ©                                                                                         | Título 😂                                     | Descripción ©                             | (Theories in |        |       |
| S FRACCIOI                                                                                                    | d - 1111                                                         |                                                                                                    |                                              |                                           | Eignina      |        |       |
| O FRACCION-1                                                                                                    |                                                                  | - ARTICULO 33 - ERACCION XIII                                                                          | *XIIIb. Comité de Transparencia (CT) d       | e *XIIIb. Comité de Transparencia (CT) de | 1            |        |       |
| OFRACE -                                                                                                    | Asignar Formato                                                  |                                                                                                    | < <sujeto obligado="">&gt;</sujeto>          | < <sup coligado="">&gt;</sup>             |              |        |       |
| C FRACCION                                                                                                    |                                                                  |                                                                                                    |                                              |                                           |              |        |       |
| S FRACCION                                                                                                    | V-IV                                                             |                                                                                                    |                                              |                                           |              |        |       |
| S FRACCION                                                                                                    | 4-V                                                              |                                                                                                    |                                              |                                           |              |        |       |
| S FRACCIOI                                                                                                    | 4 - VI                                                           |                                                                                                    |                                              |                                           |              |        |       |
| 5 FRACCION                                                                                                    | I - VII                                                          |                                                                                                    |                                              |                                           |              |        |       |
| © FRACCION - VIII<br>© FRACCION - IX<br>© FRACCION - IX<br>ASIGI                                                    |                                                                  | FRMATO ASIGNADO                                                                                        |                                              |                                           |              |        |       |
|                                                                                                    |                                                                  | NACION DE FRMATOS                                                                                      |                                              |                                           |              |        |       |
|                                                                                                    |                                                                  |                                                                                                    |                                              |                                           |              | CDA000 | X - V |
| C FRAUCIUI                                                                                                    | x-x                                                              |                                                                                                    |                                              |                                           |              |        |       |
| S FRACCION                                                                                                    |                                                                  |                                                                                                    |                                              |                                           |              |        |       |
|                                                                                                    | V - XI                                                           |                                                                                                    |                                              |                                           |              |        |       |
| FRACCION FRACCION FRACCION FRACCION FRACCION FRACCION FRACCION                                                      | 1 - XI<br>1 - XII                                                |                                                                                                    |                                              |                                           |              |        |       |
| FRACCION FRACCION FRACCION FRACCION FRACCION FRACCION FRACCION                                                      | 4 - XI<br>4 - XII<br>1 - XIII                                    |                                                                                                    |                                              |                                           |              |        |       |
| FRACCIO FRACCIO FRACCIO FRACCIO FRACCIO FRACCIO FRACCIO FRACCIO FRACCIO                                             | 4 - XI<br>4 - XII<br>4 - XIII<br>1 - XIII                        |                                                                                                    |                                              |                                           |              |        |       |
| FRACCIO FRACCIO FRACCIOI FRACCIOI FRACCIOI FRACCIOI FRACCIOI FRACCIOI FRACCIOI FRACCIOI FRACCIOI                    | V - XI<br>V - XII<br>V - XIII<br>4 - XIII<br>1 - XIV             |                                                                                                    |                                              |                                           |              |        |       |
| FRACCIO FRACCIOI FRACCIOI FRACCIOI FRACCIOI FRACCIOI FRACCIOI FRACCIOI FRACCIOI FRACCIOI FRACCIOI FRACCIOI FRACCIOI | N - XI<br>V - XII<br>V - XIII<br>V - XIII<br>V - XIII<br>V - XIV |                                                                                                    | (1 of 1) 10 44 1                             | 90 b)                                     |              |        |       |

**Nota:** Para corroborar que los formatos han sido asignados, se deberá verificar que éstos aparecer de lado derecho.